Bosch Smart Home

# Caméra intérieure 360° Notice d'utilisation

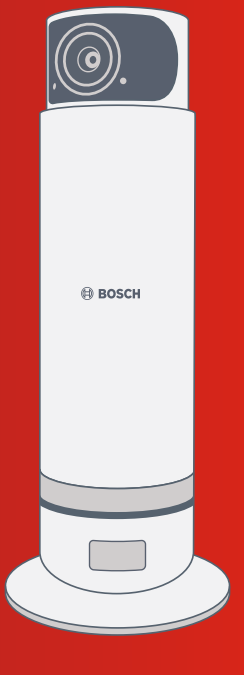

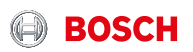

## Bienvenue dans votre maison intelligente !

# **Configurez votre produit en seulement 3 étapes**

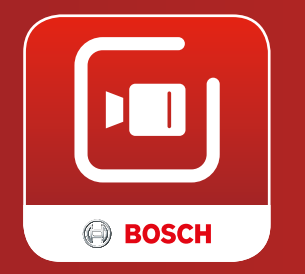

Vous avez besoin de l'application Bosch Smart Camera pour l'installation et la configuration de votre caméra intérieure 360° Bosch Smart Home. Vous devez également disposer d'une connexion Internet et d'un routeur WiFi sur le lieu d'installation.

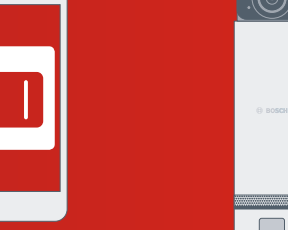

- Démarrez l'applica In tion Bosch Smart
   Camera
   et
- Installez la caméra intérieure 360° et raccordez-la au secteur

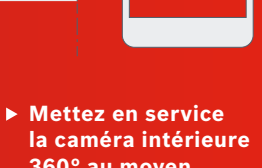

la caméra intérieure 360° au moyen de l'application Bosch Smart Camera

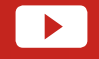

Pour simplifier l'installation de votre caméra intérieure 360° Bosch Smart Home, regardez la vidéo explicative sur notre site Internet : **www.bosch-smarthome.com/installation** 

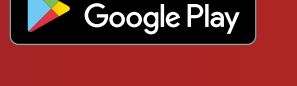

GET IT ON

Download on the

pp Store

Commencez par télécharger l'application Bosch Smart Camera !

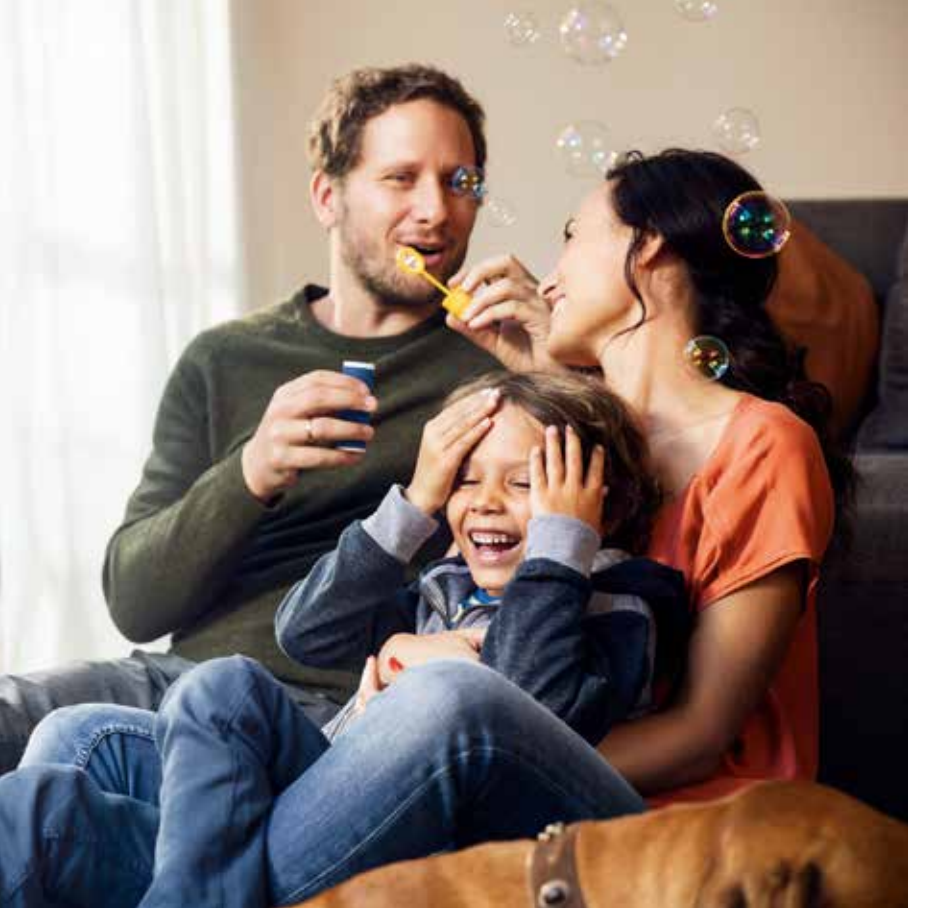

#### Chère cliente, cher client,

Félicitations pour l'achat de cette caméra intérieure 360° Bosch Smart Home. Elle va contribuer à rendre votre maison plus sûre et plus intelligente. Les capteurs de mouvement intégrés font en sorte que seuls les événements significatifs soient enregistrés. Quel que soit l'endroit où vous vous trouvez, vous pouvez vérifier à tout moment, avec l'application Bosch Smart Camera, si tout va bien à la maison. Grâce à la tête de caméra rétractable, votre vie privée reste par ailleurs toujours bien protégée.

#### Nous vous souhaitons beaucoup de plaisir avec votre nouveau produit L'équipe Bosch Smart Home

### **TABLE DES MATIÈRES**

| <b>1.0</b><br>1.1        | Utilisation conforme                                                                               | <b>)8</b><br>10       |
|--------------------------|----------------------------------------------------------------------------------------------------|-----------------------|
| 2.0                      | Contenu de l'emballage1                                                                            | 12                    |
|                          |                                                                                                    |                       |
| 3.0                      | Consignes de sécurité1                                                                             | 14                    |
| <b>3.0</b><br>3.1        | Consignes de sécurité1<br>Explication des symboles                                                 | <b>14</b><br>14       |
| 3.0<br>3.1<br>3.2        | Consignes de sécurité1<br>Explication des symboles<br>Mentions juridiques                          | <b>14</b><br>15       |
| 3.0<br>3.1<br>3.2<br>3.3 | Consignes de sécurité1<br>Explication des symboles<br>Mentions juridiques<br>Consignes de sécurité | <b>14</b><br>15<br>16 |

| 4.0 | Éléments d'affichage         | 10         |
|-----|------------------------------|------------|
| 4.1 | Vue d'ensemble du produit    | .10<br>.18 |
| 5.0 | Installation et              |            |
|     | mise en service              | .20        |
| 5.1 | Contrôle de la disponibilité |            |
|     | d'un réseau WiFi             | . 21       |
| 5.2 | Installation de la caméra    |            |
|     | intérieure                   | . 22       |
| 5.3 | Raccordement au secteur      |            |
|     | de la caméra intérieure      | . 24       |
| 5.4 | Mise en service              |            |
|     | de la caméra intérieure      | . 26       |

- 6.0 Dysfonctionnements et dépannage .....28 7.0 Commande de la caméra
- intérieure.....29
- 8.0 Maintenance et entretien......30

#### Indications sur le produit.....31 9.0 9.1 Caractéristiques techniques...31 Déclaration de conformité...... 32 92 9.3 9.4 95 Protection de l'environnement et élimination des déchets ......34

10.0 Autres informations......35 10.1 Système Bosch Smart Home...35

#### **1.0 DESCRIPTION DU PRODUIT**

La caméra intérieure 360° de Bosch Smart Home est une caméra pilotable par WiFi. Elle dispose des fonctions et composants suivants :

- Détection de zone à 360° par un objectif rotatif motorisé.
- Détection de mouvement 360° et orientation automatique sur les mouvements.
- Tête de caméra rétractable pour protéger la vie privée.
- Sensibilité réglable de la détection de mouvement
- Carte SD de 8 Go permettant l'enregistrement d'env. 200 événements.
- Enregistrements en qualité d'image Full HD.
- Fonction de vision nocturne IR à activation automatique permettant des enregistrements dans l'obscurité.
- Microphone et haut-parleur pour communication bidirectionnelle.

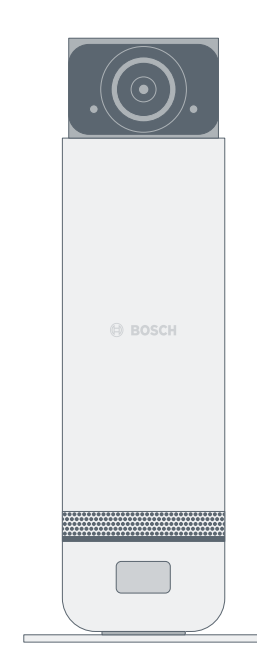

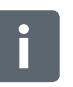

Pour en savoir plus sur les fonctions spéciales comme l'accès hôte pour les amis, consultez le site www.bosch-smarthome.com Le produit est uniquement conçu pour un usage dans les maisons, logements et locaux d'habitation et il ne doit être utilisé qu'à l'intérieur de bâtiments et uniquement avec des composants Bosch Smart Home d'origine.

- Lors de la mise en service, respectez impérativement les consignes de sécurité et les instructions de cette notice et de l'application Bosch Smart Home.
- Respectez les conditions de raccordement, températures ambiantes et taux d'humidité limites indiqués dans les Caractéristiques techniques (voir p. 30).
- Évitez l'ensoleillement direct ainsi que toute source de chaleur ou de froid.

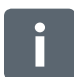

N'ouvrez en aucun cas le produit et n'y apportez aucune modification. Toute autre utilisation est considérée comme non-conforme. Nous déclinons toute responsabilité pour les dommages en résultant.

#### 2.0 CONTENU DE L'EMBALLAGE

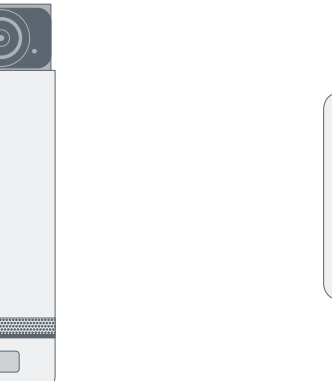

Caméra intérieure 360°

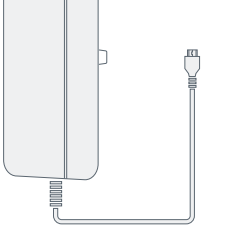

Bloc d'alimentation

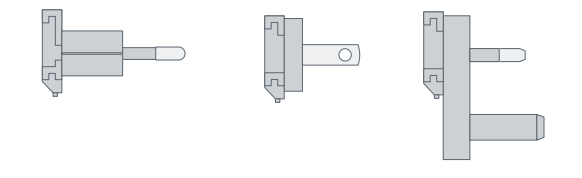

Set d'adaptateurs (EU, US, UK)

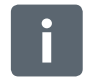

Une carte SD (8 Go) est incluse et peut être remplacée en cas de besoin (lors d'un changement de carte, les enregistrements vidéo sont perdus).

#### **3.0 CONSIGNES DE SÉCURITÉ** 3.1 Explication des symboles

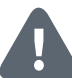

Attention ! Indication d'un danger.

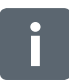

Info importante ! Indique des informations importantes.

#### 3.2 Mentions juridiques

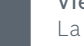

#### Vie privée

La caméra intérieure de Bosch Smart Home a été conçue pour une utilisation en intérieur. Vous êtes responsable de l'utilisation légale de la caméra et des services et du respect des dispositions locales en vigueur. Les lois de votre pays peuvent limiter notamment l'usage, les lieux de montage, le choix des images et les durées d'enregistrement des séquences vidéos. Si nécessaire, informez de manière conforme toute personne vivant, se tenant ou travaillant dans les pièces et zones surveillées sur les circonstances précises et sur l'utilisation des solutions optiques de sécurité et procurez-vous les autorisations nécessaires.

#### Sécurité

Veuillez noter que la présence de la caméra intérieure de Bosch Smart Home ne vous donne pas l'assurance d'être systématiquement informé par l'application de toutes les situations d'urgence et effractions à votre domicile. C'est toujours à vous qu'il incombe de passer un appel d'urgence en cas de nécessité. Bosch Smart Home GmbH n'assume aucune responsabilité pour les notifications, alertes ou enregistrements manquants ou erronés.

#### 3.3 Consignes de sécurité

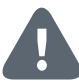

N'ouvrez en aucun cas la caméra intérieure. Elle ne contient aucune pièce nécessitant une intervention ou un entretien de la part de l'utilisateur. En cas de dysfonctionnement, contactez notre service après-vente au 00 800 84 37 62 78. Veillez à une utilisation conforme aux prescriptions.

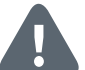

Utilisez uniquement des pièces d'origine et les accessoires fournis. Ne peignez pas la caméra ! Ne recouvrez pas la caméra de papier peint !

#### 4.0 ÉLÉMENTS D'AFFICHAGE ET DE COMMANDE 4.1 Vue d'ensemble du produit

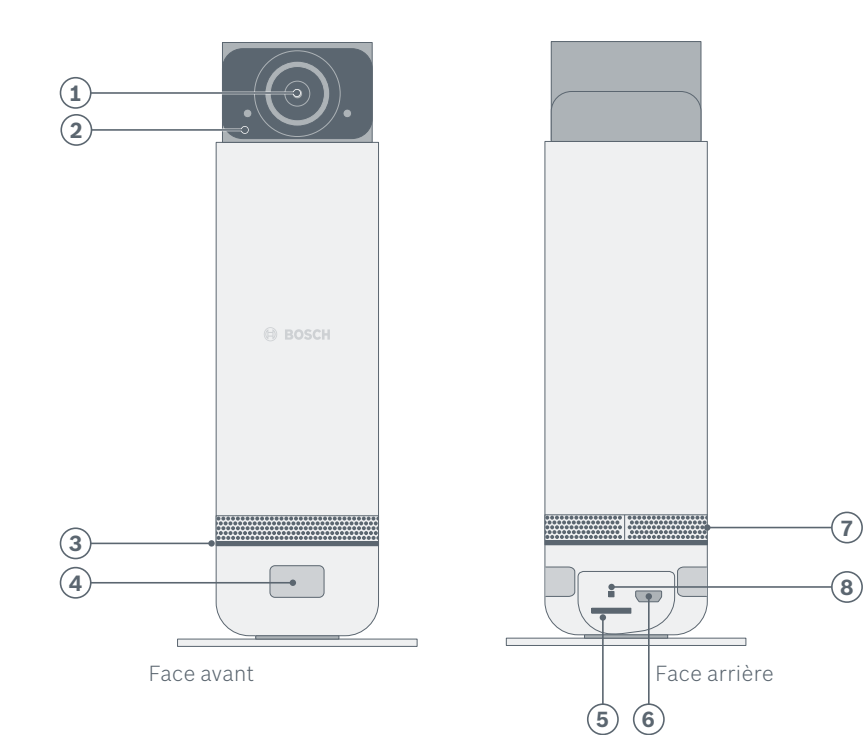

7

| Rep. | Désignation                                           | Explication                                                                                                    |
|------|-------------------------------------------------------|----------------------------------------------------------------------------------------------------|
| 1    | Objectif grand<br>angle                               | Couvre une plage angulaire de 120°<br>dans le plan horizontal, détection<br>panoramique à 360° par rotation        |
| 2    | Microphone                                            | -                                                                                                    |
| 3    | Bandeau LED                                           | Indique l'état de la caméra intérieure                                                                             |
| 4    | Détecteur<br>de mouvement                             | Détection des mouvements sur 360°,<br>couvre aussi la plage angulaire en dehors<br>du champ de vision de la caméra |
| 5    | Logement<br>de carte SD                               | Contient la carte mémoire SD pré-installée (8 Go)                                                                  |
| 6    | Prise de câble<br>d'alimentation                      | _                                                                                                    |
| 7    | Couvre-haut-<br>parleur                               | Protège le haut-parleur                                                                                            |
| 8    | Ouverture d'accès<br>au bouton de<br>réinitialisation | Le bouton réinitialise la caméra, la déconnecte<br>du réseau et efface tous les enregistrements                    |

#### **5.0 INSTALLATION ET MISE EN SERVICE**

Commencez par télécharger l'application Bosch Smart Camera ! Vous en aurez besoin pour l'installation et la configuration. Assurez-vous par ailleurs de disposer d'une connexion Internet via un routeur WiFi et faites en sorte d'avoir le mot de passe WiFi à portée de main. Connectez votre périphérique mobile au réseau WiFi de votre routeur ADSI

| Pour appareils Android                                                                                                    | Pour appareils Apple iOS                                                                                                    |
|----------------------------------------------------------------------------------------------------|----------------------------------------------------------------------------------------------------|
| <ul> <li>Aller dans Google Play</li> <li>Cherchez « Bosch Smart Home »</li> <li>Sélectionnez l'application<br/>« Bosch Smart Camera »</li> <li>Appuyez sur « Installer »</li> </ul> | <ul> <li>Aller dans l'App Store</li> <li>Cherchez « Bosch Smart Home »</li> <li>Sélectionnez l'application         <ul> <li>Bosch Smart Camera »</li> </ul> </li> <li>Appuyez sur « Installer »</li> </ul> |

souhaitez fixer la caméra intérieure, contrôlez avec votre périphérique mobile la puissance du signal WiFi.

Après avoir choisi l'endroit où vous

Le tableau ci-dessus vous indique si la puissance de réception est suffisante.

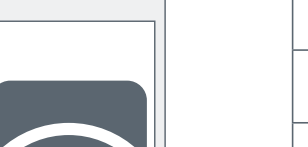

5.1 Contrôle de la disponibilité d'un réseau WiFi

La caméra intérieure a besoin d'une connexion WiFi stable

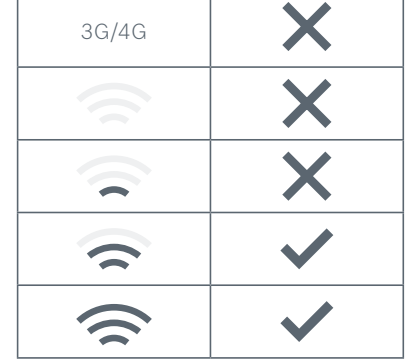

Avant de commencer

Pour simplifier l'installation de votre caméra intérieure 360° Bosch Smart Home, regardez la vidéo explicative sur notre site Internet : www.bosch-smarthome.com/installation

21

#### 5.2 Installation de la caméra intérieure

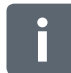

Il convient lors de l'installation de la caméra intérieure de tenir compte des points suivants :

- ▶ Placez la caméra intérieure sur un support plan et horizontal.
- Dirigez le capteur de mouvement, placé sur le logo Bosch, vers le centre de la pièce.
- Posez le câble de façon à ce que la caméra ne risque pas de pivoter ou de tomber lorsque le câble est touché par inadvertance.
- Dirigez la caméra vers la zone à surveiller en priorité. Évitez d'inclure une fenêtre dans le champ de vision de la caméra.

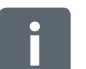

La caméra intérieure n'est pas conçue pour une utilisation à l'extérieur. N'utilisez la caméra que dans des pièces tempérées.

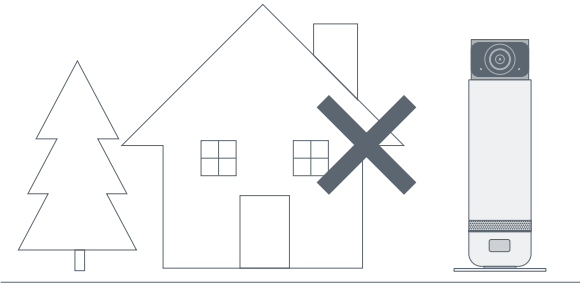

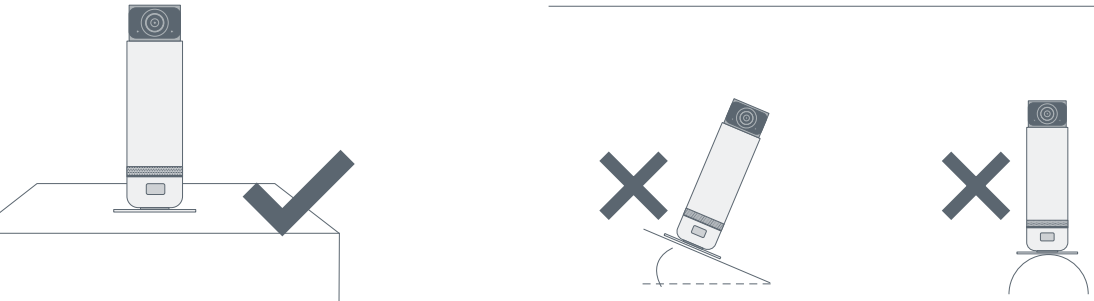

Posez la caméra intérieure debout dans la pièce, par ex. sur une armoire ou une étagère.

### 5.3 Raccordement au secteur de la caméra intérieure

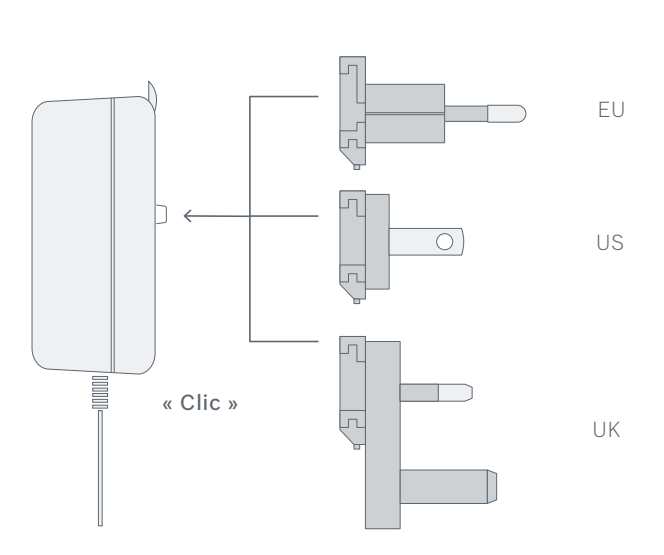

Fixez sur le bloc d'alimentation l'adaptateur prévu pour votre pays.

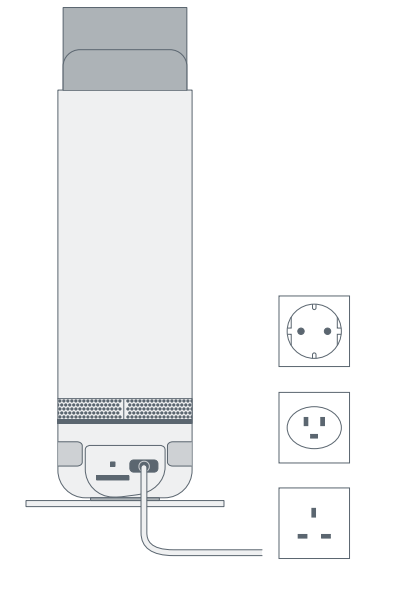

Reliez le câble d'alimentation de la caméra intérieure à une prise électrique.

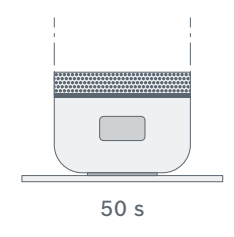

Dès qu'elle est reliée au secteur, la caméra s'initialise et la LED clignote en vert pendant quelques secondes.

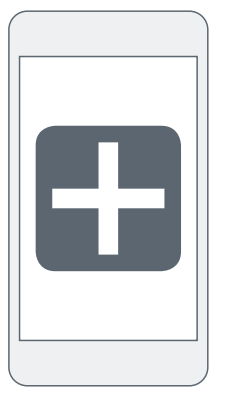

Pour pouvoir effectuer la mise en service de la caméra intérieure 360°, votre périphérique mobile doit être connecté au réseau WiFi auquel vous souhaitez intégrer la caméra. Si votre routeur WiFi supporte deux bandes de fréquence (2,4 GHz et 5 GHz), sélectionnez la bande 2,4 GHz avec votre Smartphone.

Ne fermez ni changez l'application pendant la mise en service.

Configurez votre caméra intérieure : démarrez l'application et saisissez le mot de passe de votre compte Bosch ou connectez-vous, si vous n'avez pas encore d'accès. Sélectionnez « Ajouter caméra » sur l'application Bosch Smart Caméra. L'application vous guide tout au long de la procédure d'installation. Une fois que vous avez entré les informations requises, l'application génère un code QR. Vous présentez ensuite ce code à l'objectif de la caméra à une distance d'env. 10-20 cm.

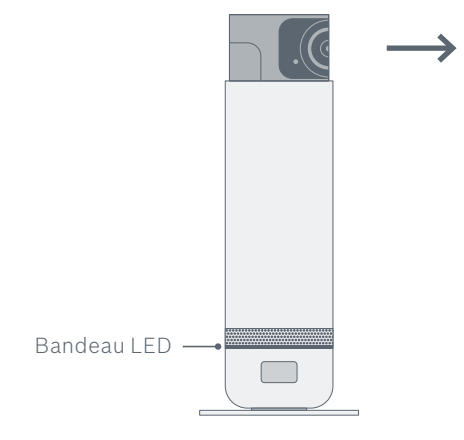

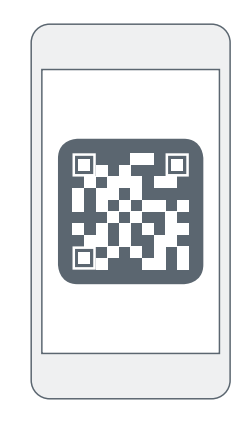

Dès que la caméra a reconnu le QR code, un signal sonore retentit. La caméra démarre alors son processus d'initialisation pendant lequel l'anneau à LED prend différentes couleurs. Pour finir, il est allumé en bleu pendant env. 1 minute et la caméra est affichée dans l'application. Elle est maintenant prête à fonctionner.

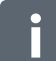

L'anneau à LED clignote toujours en bleu quand vous diffusez des vidéos.

#### 6.0 DYSFONCTIONNEMENTS ET DÉPANNAGE

| Défaut                                                     | Signal d'erreur                                             | Mesures                                                                                                    |
|------------------------------------------------------------|-------------------------------------------------------------|----------------------------------------------------------------------------------------------------|
| LED éteinte pendant<br>configuration                       | LED éteinte                                                 | Contrôlez l'alimentation électrique de la<br>caméra. Après l'installation, la LED est<br>éteinte tant qu'il n'y a pas de flux vidéo.                                                                                                    |
| Défaut d'ordre<br>général lors de la<br>phase de démarrage | LED clignote<br>en rouge                                    | Débranchez le câble d'alimentation.<br>Rebranchez-le après 30 s.                                                                                                    |
| Échec de<br>la connexion au<br>réseau WiFi                 | LED clignote<br>alternative-<br>ment en rouge<br>et en vert | Contrôlez la puissance du signal WiFi<br>(sur la caméra et le périphérique mobile).<br>Vérifiez dans le routeur si le DHCP est actif<br>et si l'intégration de nouveaux appareils<br>est autorisée (filtrage par adresse MAC).<br>Revenez une étape en arrière dans l'ap-<br>plication. Saisissez à nouveau le mot de<br>passe WiFi. Positionnez le QR code devant<br>la caméra. Si ce défaut survient sur une<br>caméra qui a fonctionné sans problème<br>auparavant, veuillez vérifier si le routeur<br>fonctionne bien. |
| Échec de la<br>connexion au<br>serveur Cloud               | LED clignote<br>alternative-<br>ment en rouge<br>et en bleu | Vérifiez la connexion Internet du routeur.                                                                                                    |

•

Pour plus d'informations (pour savoir par ex, comment réinitialiser la caméra intérieure), consultez notre Foire aux Questions (FAQ) sur : www.bosch-smarthome.com/faq

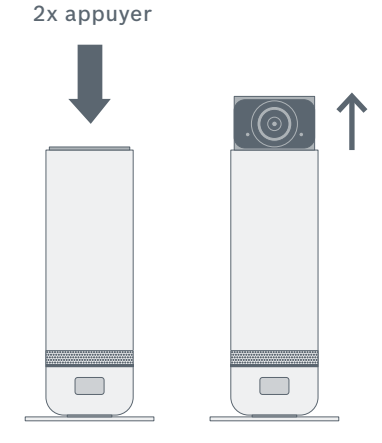

La caméra intérieure se commande à partir de l'application Bosch Smart Camera. Vous trouverez une description détaillée des fonctions disponibles dans la Foire aux Questions (FAQ) du site **www.bosch-smarthome.com/faq**  Appuyez deux fois sur l'objectif de la caméra pour la mettre en marche ou l'arrêter facilement sans utiliser l'application. L'objectif de la caméra sort / rentre alors.

#### 7.0 COMMANDE DE LA CAMÉRA INTÉRIEURE

#### **8.0 MAINTENANCE ET ENTRETIEN**

Le produit ne nécessite aucun entretien. Confiez toute réparation à un technicien spécialisé. Nettoyez le produit avec un chiffon doux, propre, sec et non pelucheux. N'utilisez pas de détergents contenant des solvants pour le nettoyage.

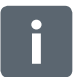

Une manipulation non conforme (voir utilisation conforme à l'usage prévu) ou le non-respect des avertissements peut nuire à la protection fournie par l'appareil.

#### **9.0 INDICATIONS SUR LE PRODUIT** 9.1 Caractéristiques techniques

| Désignation du type d'appareil     | SVI-1609-5                |
|------------------------------------|---------------------------|
| Résolution de la caméra intérieure | 1920 x 1080 (1080p)       |
| Plage angulaire horizontale        | 120°                      |
| WiFi                               | IEEE 802.11b/g/n, 2,4 GHz |
| Portée WiFi                        | 80 m                      |
| Puissance d'émmision max           | 20 dBm                    |
| Dimensions (H x L x P)             | 182 mm x 50 mm (ø)        |
| Alimentation électrique            | 5 VDC, avec adaptateur    |
| Consommation                       | max. 6 W                  |
| Poids                              | 450 g                     |
| Température de service             | 0 °C à +40 °C             |
| Classe de logiciel                 | Classe A                  |
| Dimensions de l'emballage          | 285 mm x 190 mm x 100 mm  |
| Pays de fabrication                | Chine                     |

Par la présente, Robert Bosch Smart Home GmbH, déclare que l'équipement radio électrique du type caméra intérieure Bosch Smart Home est conforme à la directive 2014/53/ UE. Le texte complet de la declaration UE de conformité est disponible à l'adresse internet suivante : www.bosch-smarthome.com/ UE-declarations-de-conformite

#### 9.3 Défauts de transmission

Des défauts de transmission ne peuvent pas être exclus (dus par ex. à des moteurs électriques ou des appareils électriques défectueux). La portée radio au sein des bâtiments peut être très différente de la portée en champ libre. Veuillez noter que certains appareils Bluetooth, tels que les écouteurs, peuvent également altérer la transmission. Outre la puissance de transmission et les propriétés de réception des récepteurs, d'autres facteurs peuvent

influencer la transmission, comme l'humidité de l'air ou la configuration du bâtiment.

#### 9.4 Logiciel Open Source

Ce produit de Bosch Smart Home utilise un logiciel Open Source. Vous trouverez ci-après les informations de licence pour les composants Open Source utilisés. La traduction de cette licence n'est destinée qu'à faciliter la compréhension. C'est la version originale en anglais qui fait foi pour les droits d'auteur, les conditions de licence etc.

#### core\_cm3.h

Copyright (C) 2009-2013 ARM Limited. Tous droits réservés. La redistribution et l'utilisation, sous forme binaire ou en code source, avec ou sans modification, sont autorisées sous réserve du respect des conditions suivantes :

- Les redistributions de code source doivent conserver la notice de copyright ci-dessus, la liste de conditions et la clause de protection suivante.
- Les redistributions sous forme binaire doivent inclure la notice de copyright ci-dessus, la liste de conditions et la clause de protection suivante dans la documentation et/ou dans les autres éléments fournis à la livraison.
- Ni le nom d'ARM ni les noms de ses contributeurs ne doivent servir à soutenir ou à promouvoir des produits dérivés de ce logiciel sans autorisation écrite préalable.

Le present logiciel est fourni en l'etat par le titulaire du droit d'auteur et ses contributeurs et aucune garantie explicite ou implicite, incluant, mais sans s'y limiter, les garanties implicites de qualité marchande et d'adéquation à un usage particulier n'est offerte. Le titulaire du droit d'auteur ou ses contributeurs ne seront en aucun cas tenus responsables en cas de dommages directs, indirects, particuliers, exemplaires ou consécutifs (y compris entre autres l'achat de biens ou services de substitution ; la perte d'usage, de données ou de profits ou l'interruption d'activité) quelles qu'en soient la cause et la théorie de responsabilité, soit-elle contractuelle, stricte ou délictuelle (y compris la négligence ou tout autre forme de responsabilité) émanant de l'usage de ce logiciel même si les parties ont été informées de l'éventualité de tels dommages.

#### core\_cm3.h

Copyright (C) 2009-2013 ARM Limited. All rights reserved. Redistribution and use in source and binary forms, with or without modification, are permitted provided that the following conditions are met:

- Redistributions of source code must retain the above copyright notice, this list of conditions and the following disclaimer.
- Redistributions in binary form must reproduce the above copyright notice, this list of conditions and the following disclaimer in the documentation and/or other materials provided with the distribution.
- ▶ Neither the name of ARM nor the names of its contributors may be used to endorse or promote products derived from this software without specific prior written permission.

This software is provided by the copyright holders and contributors "as is" and any express or implied warranties, including, but not limited to, the implied warranties of merchantability and fitness for a particular purpose are disclaimed. In no event shall the copyright owner or contributors be liable for any direct, incidental, special, exemplary, or consequential damages (including, but not limited to, procurement of substitute goods or services; loss of use, data, or profits; or business interruption) however caused and on any theory of liability, whether in contract, strict liability, or tort (including negligence or otherwise) arising in any way out of the use of this software, even if advised of the possibility of such damage.

#### 9.5 Protection de l'environnement et élimination des déchets

Les appareils électriques et électroniques arrivés en fin de vie ainsi que les piles défectueuses ou usagées doivent être éliminés séparément et dans le respect de l'environnement (directive européenne relative aux déchets d'équipements électriques et électroniques).Utilisez les systèmes locaux de récupération et de collecte pour éliminer vos appareils électriques et électroniques usagés.

Ne jetez pas les piles dans les ordures ménagères. Déposez les piles usagées dans un centre de collecte et de recyclage.

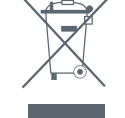

#### **10.0 AUTRES INFORMATIONS**

Pour en savoir plus sur l'utilisation et l'entretien de la caméra intérieure 360°, consultez notre Foire aux Questions (FAQ) sur www.bosch-smarthome.com/faq Toutes les coordonnées de vos interlocuteurs sont indiquées au dos de ce document.

#### 10.1 Système Bosch Smart Home

Économies de chauffage, protection des biens de valeur, création d'une ambiance lumineuse et bien plus encore : Bosch Smart Home vous offre un système intelligent et complet vous permettant d'ajouter confort, sécurité et durabilité à votre quotidien. Pour intégrez votre caméra intérieure dans le système consultez notre Foire aux Questions (FAQ) sur **www.bosch-smarthome.com/faq** 

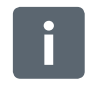

#### Vente et cession

Supprimez vos données personnelles avant de vendre ou donner votre appareil Bosch Smart Home. Pour cela, réinitialisez l'appareil aux réglages d'usine (voir la FAQ en ligne).

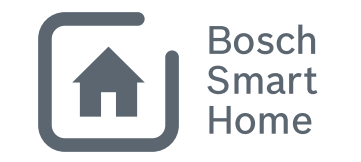

# #BeSmarter

#### UNE SOLUTION INTELLIGENTE SUR TOUS LES PLANS

Bosch Smart Home propose d'autres produits permettant d'améliorer durablement le confort et la sécurité de votre domicile.

Plus d'informations sur www.bosch-smarthome.com

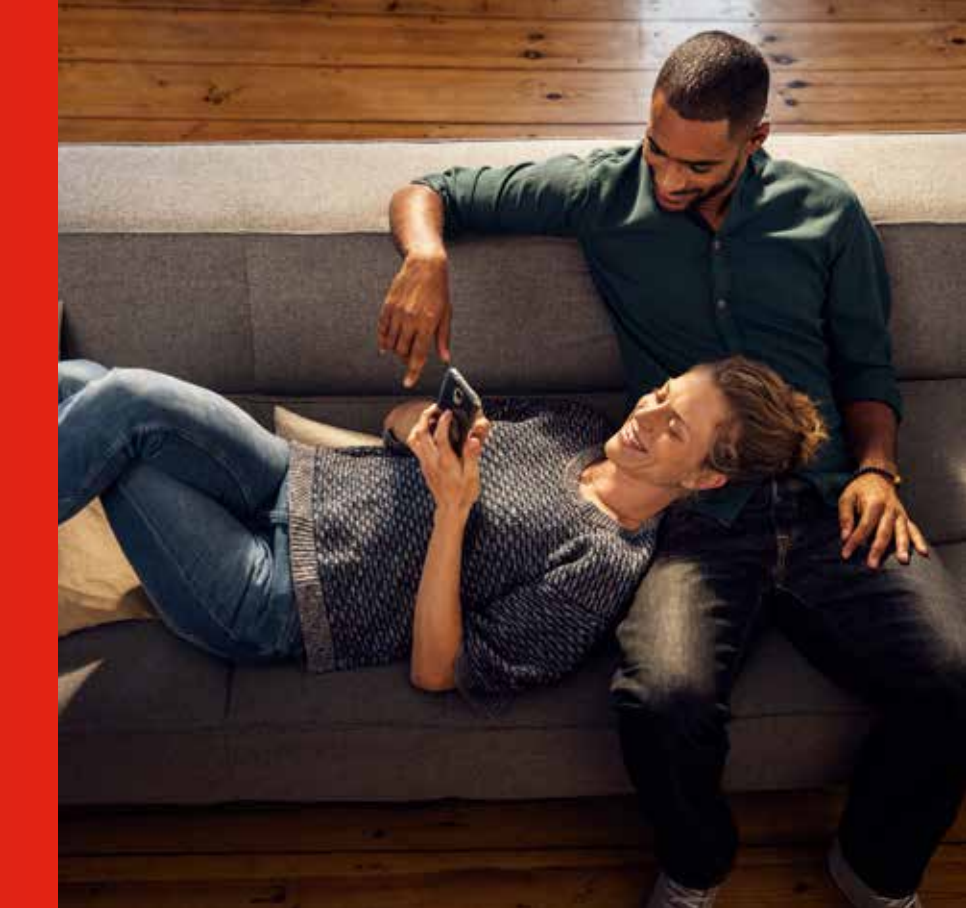

Robert Bosch Smart Home GmbH Schockenriedstraße 17 70565 Stuttgart-Vaihingen, Allemagne

© 00800 8437 6278 (gratuit) Lun-Ven 7h00-20h00 Sam 8h00-18h00

 $\boxtimes$  service@bosch-smarthome.com

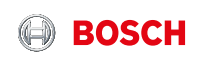